## Graffer(グラファー)スマート申請をはじめてご利用される方へ

| 1 | はじめに<br>ログインして申請に進む<br>ログインしていただくと、申請の一時保存ができるようになります。<br>のR<br>メールを認証して申請に進む | 手続き申請画面から<br>「ログインして申請に進む」<br>または<br>「メールを認証して申請に進む」<br>いずれかを選択してください。         |
|---|-------------------------------------------------------------------------------|--------------------------------------------------------------------------------|
|   |                                                                               |                                                                                |
| Ζ | 「 <b>ログインして申請に進む」</b> を選択した                                                   | 場合                                                                             |
|   | Graffer<br>スマート申請                                                             |                                                                                |
|   | G Googleでログイン                                                                 | <ul> <li><u>Gmail や LINE のアカウント</u>をお持ち</li> <li>の方は、それらを使ってログインいただ</li> </ul> |
|   |                                                                               | くことが可能です。                                                                      |
|   |                                                                               | <b>Grafferアカウント</b> を作成してログイン<br>することも可能です。                                    |
|   | Grafferアカウントでログイン<br>バスワードをお忘れですか?                                            | Grafferアカウントでログインをはじめて<br>利用される方は、                                             |
|   | Grafferアカウントを作成する                                                             | 「Grafferアカウントを作成する」から、<br>姓・名、メールアドレス、パスワードを<br>ご登録ください。                       |
|   |                                                                               |                                                                                |

## 「メールを認証して申請に進む」を選択した場合

力されます

| A TRC PD     | 配して中間に進む     |
|--------------|--------------|
| 申請に利用するメールアト | ドレスを入力してください |
|              |              |

メールアドレスを入力し、確認メールを送 信してください。 「noreply@mail.graffer.jp」より届くメール に記載のURLにアクセスし、「申請に進む」 ボタンから申請画面に移動してください。

3

## 申請に必要な情報を入力する

| 申請者の情報             |
|--------------------|
|                    |
| 著名時にマイナンバーカードから目動人 |
| 名前(カナ)             |

郵便番号

申請フォームに沿って必要な情報を入力し てください。

※ご利用される申請手続きにより、マイナ ンバーカードの準備や電子署名用アプリの インストールが必要な場合があります。